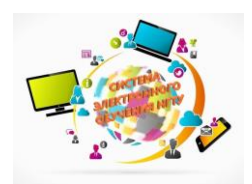

## ВОССТАНОВЛЕНИЕ УЧЕТНЫХ ДАННЫХ ОТ MOODLE

## Отдел организации онлайнкурсов УМУ НГТУ

В случае, если не получается войти в систему или Вы забыли пароль, его можно восстановить автоматически:

1.

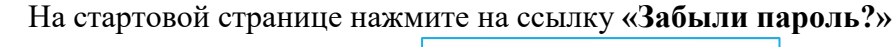

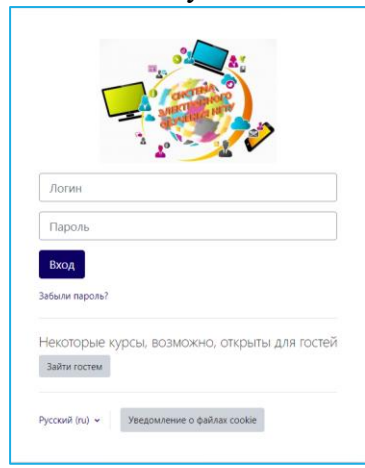

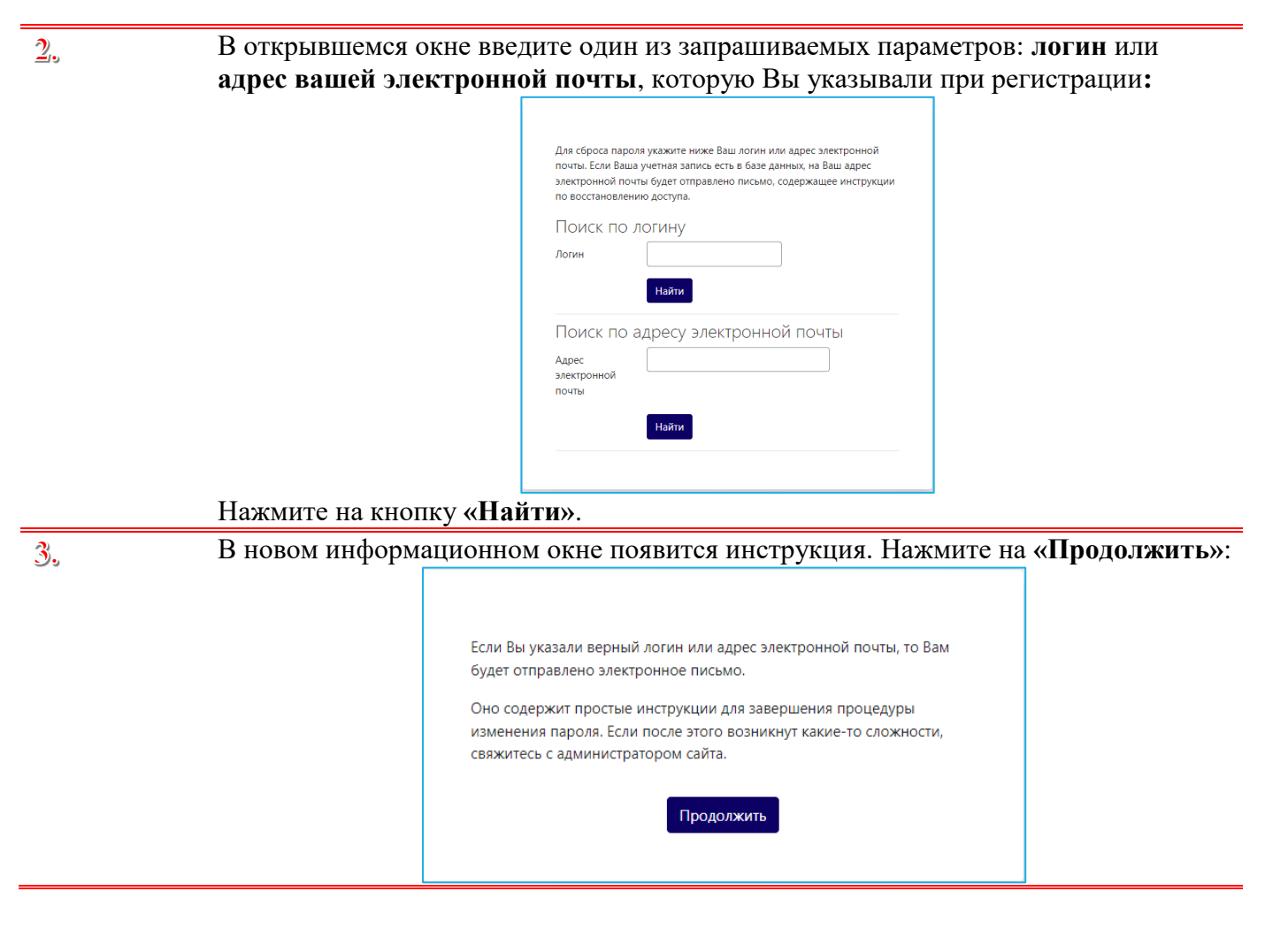

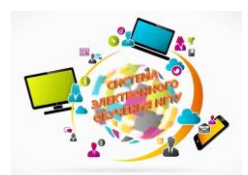

6.

## ВОССТАНОВЛЕНИЕ УЧЕТНЫХ ДАННЫХ ОТ MOODLE

Отдел организации онлайнкурсов УМУ НГТУ

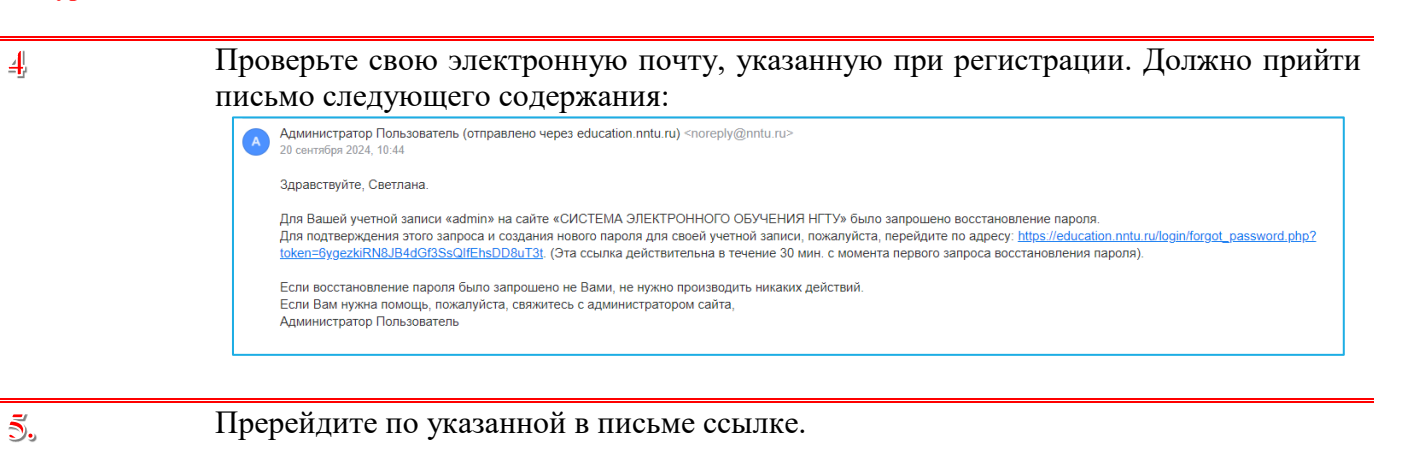

## В открывшемся окне введите новый пароль.

Учитывайте следующие условия: Пароль должен содержать не менее 8 символов, не менее 1 цифры, не менее 1 строчной буквы, не менее 1 прописной буквы, не менее 1 символов, не являющихся буквами и цифрами, например таких как \*, - или #.

|    | Пожалуйста, введите новый пароль ниже, затем сохраните изменения.<br>Установить пароль                                                                                                    |
|----|----------------------------------------------------------------------------------------------------|
|    | Логин admin<br>Пароль должен содержать символов - не менее 8,<br>цифр - не менее 1, строчных букв - не менее 1,<br>прописных букв - не менее 1,<br>прописные 1, прописные 1, прописные 1,<br>пароль (еще<br>раз)<br>Обязательные для заполнения поля в этой форме помечены <b>0</b> . |
|    | Нажмите на кнопку «Сохранить».                                                                                                    |
| 7. | Автоматически вы перейдете в свой личный кабинет.<br>Процедура смены пароля завершена.                                                                                                    |